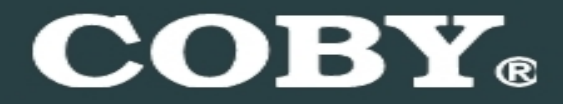

COBY MPC832 Setup Guide

# Thank you for choosing a COBY MP3 player!

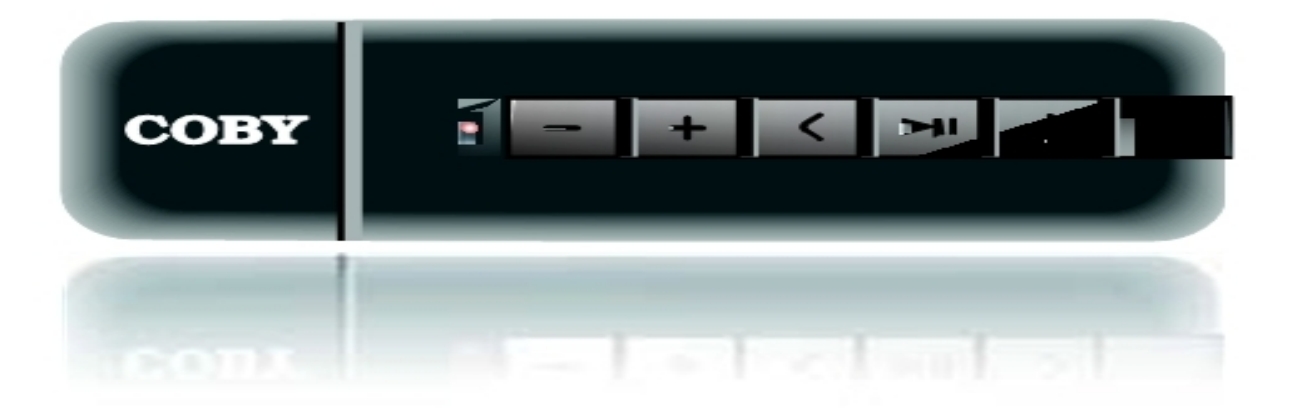

~This guide will cover how to transfer your music CD's into your COBY MP3 player using Windows Media Player 11.

~This guide will also provide common troubleshooting solutions for your COBY MP3 player.

# **Requirements**

#### Windows Media Player 11 (WMP11)

The directions in this guide are given for Windows Media Player 11 (WMP11)

If your computer does not have Windows Media Player installed, please download the latest version of Windows Media Player (WMP) from Microsoft's website www.microsoft.com/windows/windowsmedia/player/download/download.aspx

# **Getting Started**

## Transfer your Music CD's into your COBY MP3 player

1) Launch the WMP11 program.

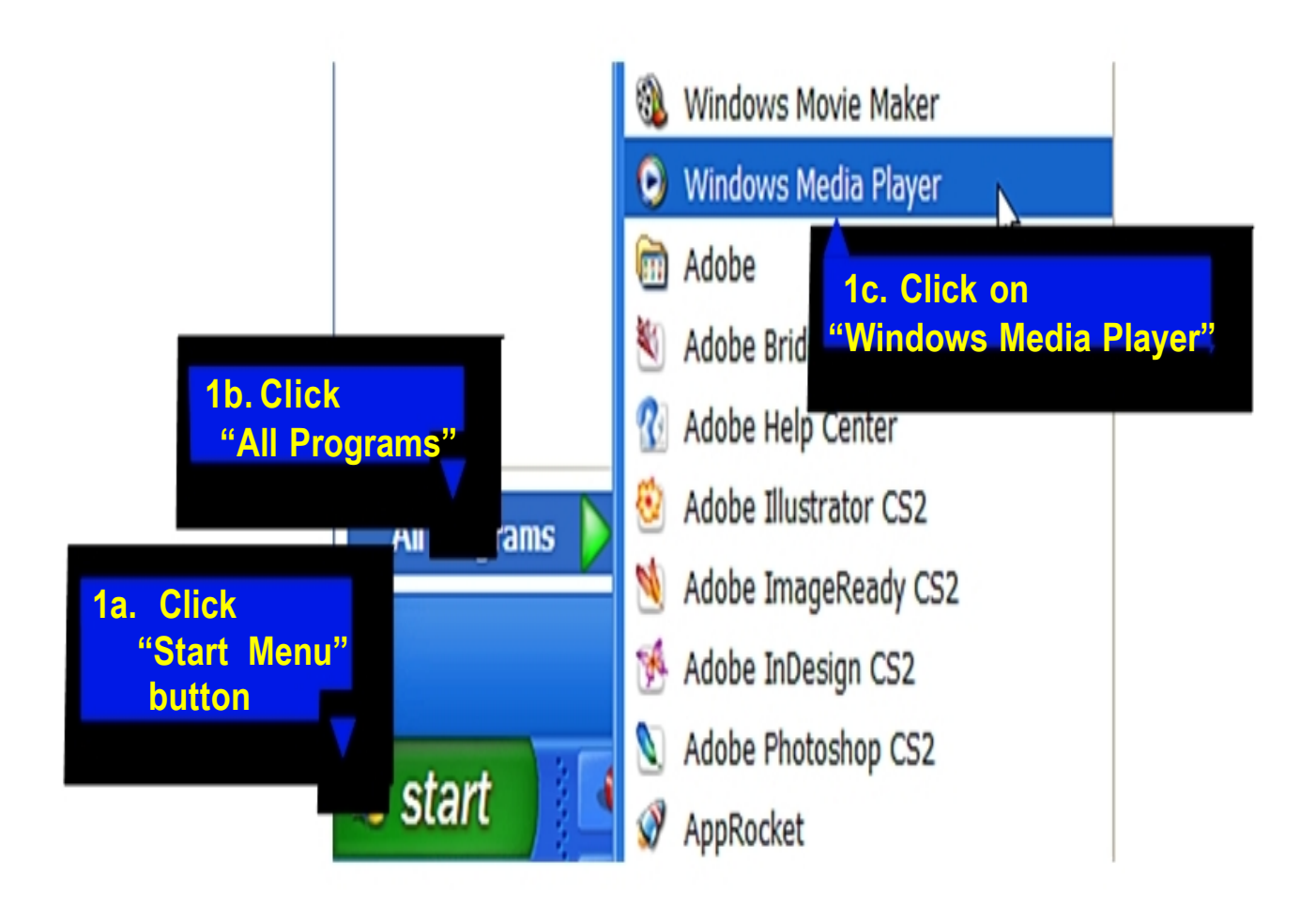

# 2) Put an audio CD into the CD-ROM drive of your computer.

 If your computer has an internet connection, WMP will automatically retrieve and display the album information.

Click the "**Rip**" tab and select which "Title" to rip.

To rip the entire album, check the top check box.

| <b>@ ?</b>           | Now Playing   | Library       |     | Rio Burn             | Syr    | ĸ          | URGE      | Sign In     |                       |
|----------------------|---------------|---------------|-----|----------------------|--------|------------|-----------|-------------|-----------------------|
| J + Music + Coming H | iome (D:)     | _             |     | R                    |        |            |           |             | [] • <sup>9</sup> j • |
| G Coming Home (D:)   | Album         |               | V   | Title                | Length | Rip Status | Contribut | ting Artist | Composer              |
|                      | Audio CD (D:) |               | _   |                      |        |            |           |             |                       |
|                      |               | Coming Home   | 1   | I Call It Love       | 3:19   | Stopped    | Lionel Ri | chie        | Herman                |
|                      |               | Lionel Richie | 2   | Sweet Vacation       | 3:54   |            | Lionel Ri | chie        | Lionel Ri             |
|                      |               | Soul and R&B  | 23  | Why                  | 4:01   |            | Lionel Ri | chie        | Chucki                |
|                      |               | 2006          | 4   | What You Are         | 4:12   |            | Lionel Ri | chie        | Jermain               |
|                      |               | 00000         | V 5 | Up All Night         | 3:36   |            | Lionel Ri | chie        | Chuckii               |
|                      |               |               | 0   | I'm Coming Home      | 4:18   |            | Lionel Ri | chie        | Chuckii               |
|                      |               |               | 7   | All Around the World | 3:34   |            | Lionel Ri | chie        | Lionel Ri             |
|                      |               |               | 8   | Out of My Head       | 3:15   |            | Lionel Ri | chie        | Lionel Ri             |
|                      |               |               | 9   | Reason to Believe    | 4:46   |            | Lionel Ri | chie        | Dallas A              |
|                      |               |               | 10  | Stand Down           | 4:02   |            | Lionel Ri | chie        | Dallas A              |
|                      |               |               | 11  | I Love You           | 4:12   |            | Lionel Ri | chie        | Lionel Ri             |

## 3) Set the Rip Options (optional).

Click the "**Rip**" button to set the Rip options. The recommended Rip settings are:

- ♦ Select "Bit Rate > 128 Kbps"
- Select "More Options" to change the directory to which WMP saves your ripped music files + WMP will save your music to your "My Documents > My Music" default folder.

|   | Rip                                                                                    | Burn        | Syn   | C                                                                       | U         | R©E     | Sign I | n  |
|---|----------------------------------------------------------------------------------------|-------------|-------|-------------------------------------------------------------------------|-----------|---------|--------|----|
|   | Rip 'Coming I                                                                          | Home' (D:)  |       |                                                                         |           |         |        |    |
| V | Format                                                                                 |             | •     | Windo                                                                   | ows Media | a Audio |        |    |
|   | Bit Rate                                                                               |             | )     | Windows Media Audio Pro                                                 |           |         |        |    |
| 2 | <ul> <li>Rip CD Automatically When Inserted</li> <li>Eject CD After Ripping</li> </ul> |             | ted 🕨 | Windows Media Audio (Variable Bit Rate)<br>Windows Media Audio Lossless |           |         |        |    |
| 1 |                                                                                        |             | _     | ✓ mp3                                                                   |           |         |        |    |
| V | More Options                                                                           |             |       | WAV                                                                     | (Lossless | )       | К      |    |
| V | Help with Rip                                                                          | ping        |       | Ripped                                                                  | to libr   | Lionel  | Richie | Ch |
| V | 6 I'm Con                                                                              | ning Home 4 | :18   | Ripped                                                                  | to libr   | Lionel  | Richie | Ch |

## 4) Start ripping the CD.

Click the "**Rip**" button and select "Rip" to start converting the audio CD to MP3/WMA

The ripping process will take a few minutes to complete. WMP will save the converted music files in your "My Documents > My Music" default folder.

| 3             | Now Playing      | Library                                        | Rip                           | Burn                                  | Sync |
|---------------|------------------|------------------------------------------------|-------------------------------|---------------------------------------|------|
| J + Music + C | Coming Home (D:) |                                                | Rip 'Coming                   | Home' (D:)                            |      |
| G Coming Ho   | me (D:) Album    |                                                | Format                        | 45                                    | •    |
|               | Audio CD (D:)    |                                                | Bit Rate                      |                                       | •    |
|               |                  | oming Home E<br>onel Richie E<br>oul and R&B V | Rip CD Auton<br>Eject CD Afte | natically When Inserted<br>er Ripping | •    |

|                    | Now Playing   | Library        |              | Rip Burn        | Syr    | ic UF          |
|--------------------|---------------|----------------|--------------|-----------------|--------|----------------|
| Husic + Coming H   | lome (D:)     |                |              |                 |        |                |
| G Coming Home (D:) | Album         |                |              | Title           | Length | Rip Status     |
|                    | Audio CD (D:) |                |              |                 |        |                |
|                    |               | Coming Home    | <b>□</b> • 1 | I Call It Love  | 3:19   | Ripped to libr |
|                    | 6 0 L         | ionel Richie   | 2            | Sweet Vacation  | 3:54   | Ripped to libr |
|                    | S S           | Soul and R&B   | <b>V</b> 3   | Why             | 4:01   | Ripping (30%)  |
|                    | 2             | 2006           | ✓ 4          | What You Are    | 4:12   | Pending        |
|                    | CAVE 2        | and a constant | V 5          | Up All Night    | 3:36   | Pending        |
|                    |               |                | ✓ 6          | I'm Coming Home | 4:18   | Pending        |

#### Transfer MP3/WMA Files to Your COBY Player

Once you have MP3 or WMA digital music files on your computer, transfer them to your COBY player in order to listen to music anywhere.

Use WMP11 to transfer (sync) music from your computer to your COBY MP3 player.

1) Launch the WMP11 program.

#### 2) Connect your COBY player to a USB port on the computer.

+ WMP11 will detect your COBY player automatically.

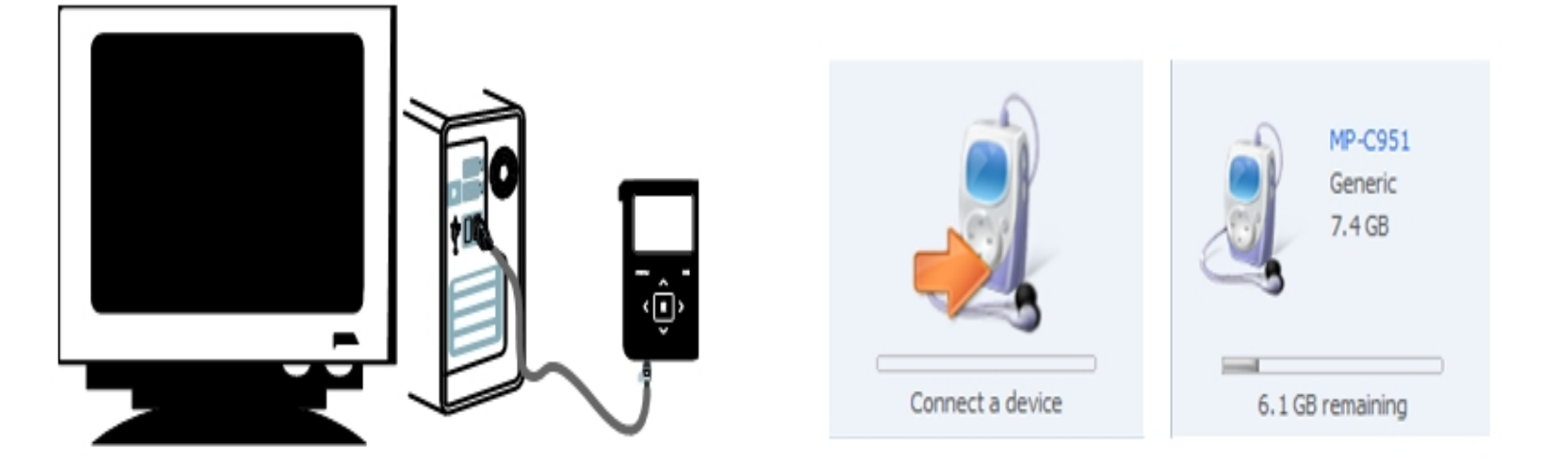

#### 3) Browse your music library to choose songs to sync.

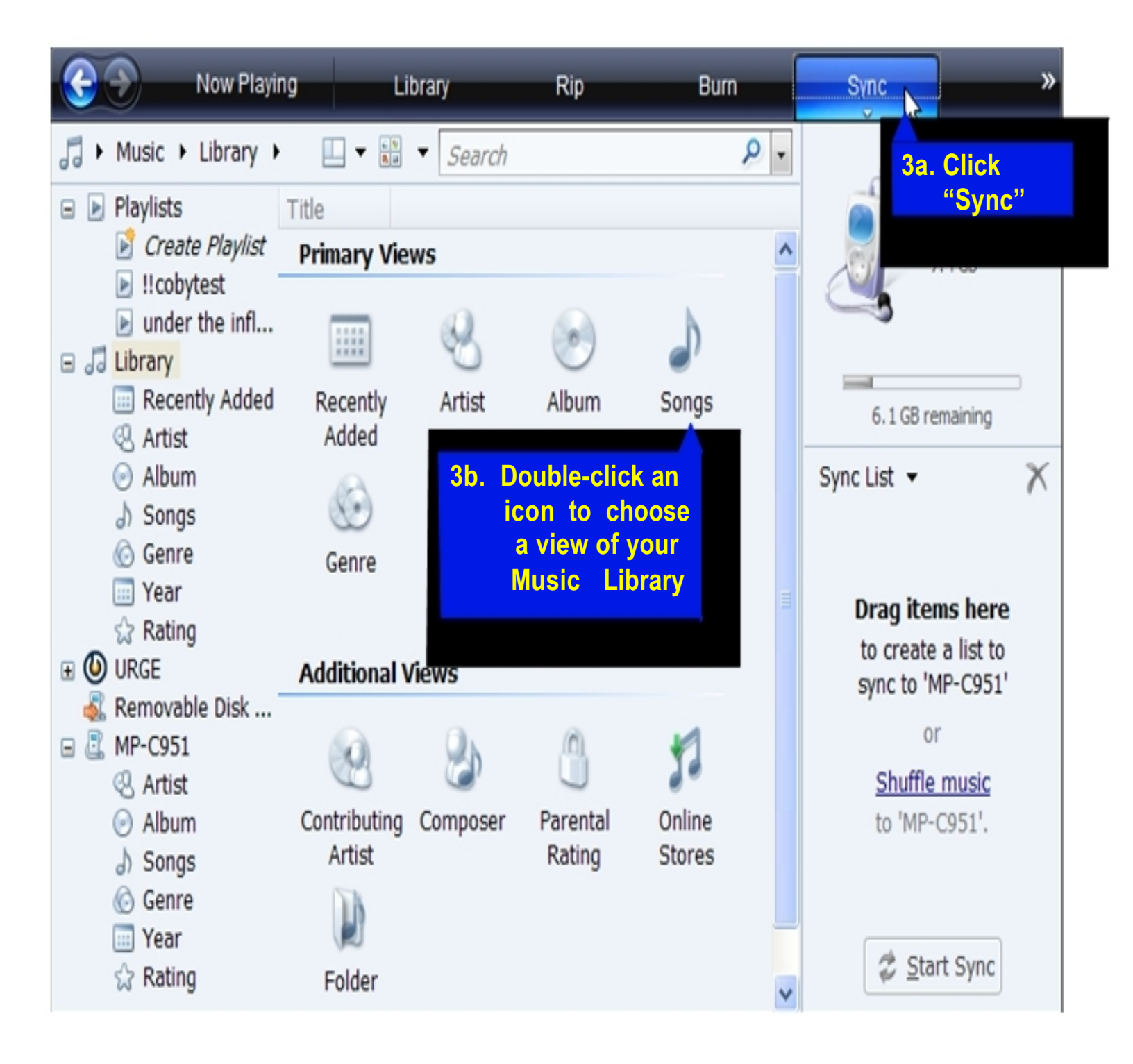

## 4) Select songs to sync to your COBY player.

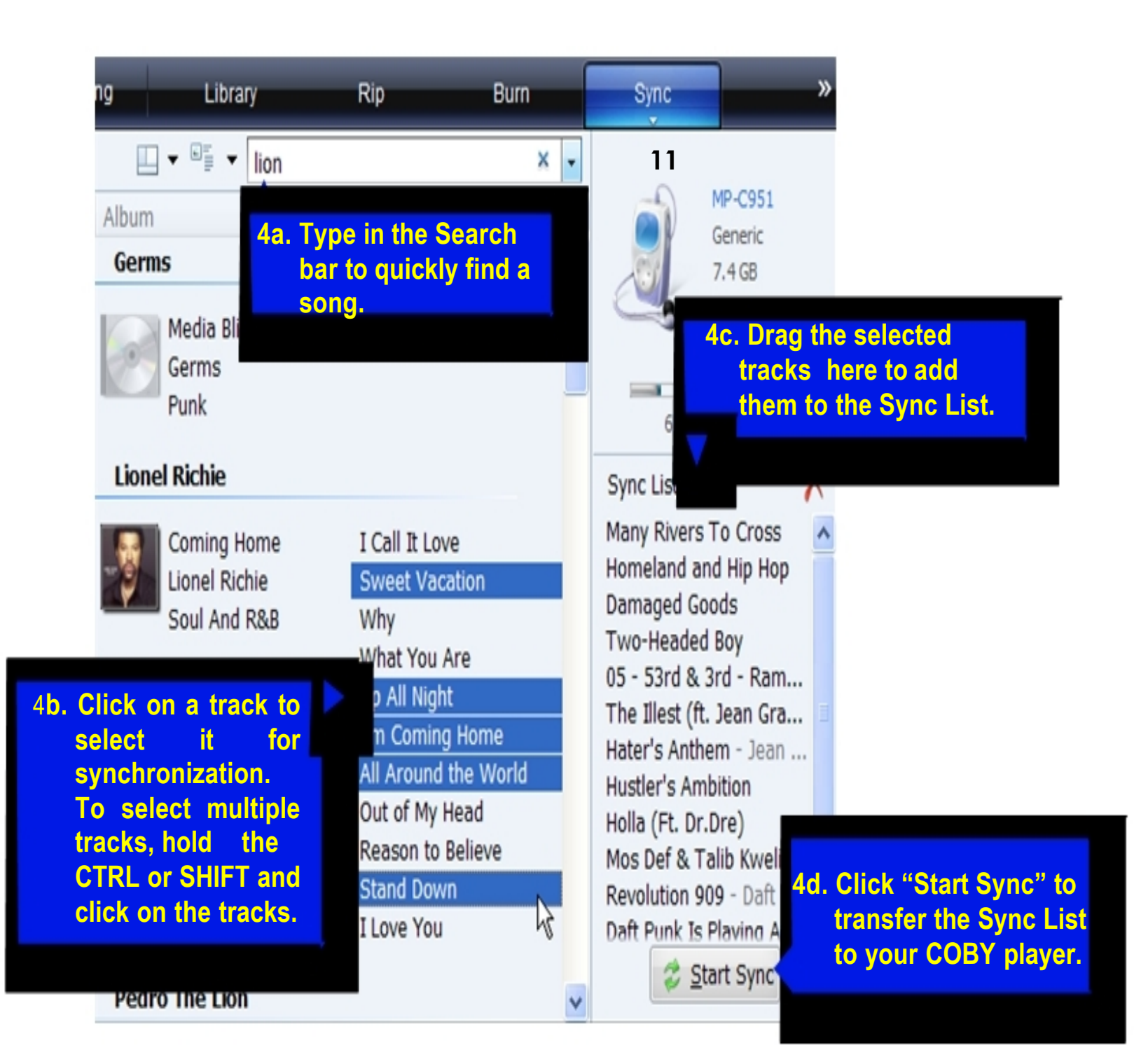

# 5) Disconnect your COBY player from the computer.

Once the sync process is complete, unplug your player from the USB port of the computer. Now you're ready to listen to music on your COBY player.

| Now Play                  | ying Library            | Rip Bl                 | Jrn Sync        | URGE »          |
|---------------------------|-------------------------|------------------------|-----------------|-----------------|
| ♬ → MP-C951 → Sync        | Results 🔲 🕶 🏢           | ▼ Search               | ρ.              |                 |
| 🖃 🕨 Playlists 🔥           | Title                   | Status                 | Playlist        | MP-C951         |
| 📝 Create Pl               | Files You Added         |                        |                 | 7.4 GR          |
| Ilcobytest                |                         |                        |                 |                 |
| under the                 | Many Rivers To Cross    | Synchronized to device | Files You Added |                 |
| Now Playing               | Homeland and Hip Hop    | Synchronized to device | Files You Added |                 |
| 🖃 🎜 Library               | Damaged Goods           | Synchronized to device | Files You Added | 6 GB remaining  |
| Recently                  | Two-Headed Boy          | Synchronized to device | Files You Added | o cortenanny    |
| Artist                    | 05 - 53rd & 3rd         | Synchronized to device | Files You Added | Sync List 👻 📉 📉 |
| <ul> <li>Album</li> </ul> | The Illest (ft. Jean Gr | Synchronized to device | Files You Added |                 |
| 🎝 Songs 🗉                 | Hater's Anthem          | Synchronized to device | Files You Added |                 |
| 6 Genre                   | Hustler's Ambition      | Synchronized to device | Files You Added | You can now     |
| 📰 Year                    | Holla (Ft. Dr.Dre)      | Synchronized to device | Files You Added | disconnect      |
| 😭 Rating                  | Mos Def & Talib Kweli   | Synchronized to device | Files You Added | 'MP-C951'.      |
| 🗉 🕑 URGE                  | Revolution 909          | Synchronized to device | Files You Added |                 |
| 💰 Removable D             | Daft Punk Is Playing A  | Synchronized to device | Files You Added |                 |
| 🖃 🚨 MP-C951               |                         |                        |                 |                 |
| Sync Res                  |                         |                        |                 |                 |
| Recently                  |                         |                        |                 | N               |
| Artist                    |                         |                        |                 | 4               |
| Album                     |                         |                        |                 |                 |
| ) Songs                   |                         |                        |                 | Start Sync      |
| A Conto                   |                         |                        |                 |                 |

# **Common Troubleshooting**

| Problems                                     | Possible Solutions                                                                                                    |
|----------------------------------------------|----------------------------------------------------------------------------------------------------|
|                                              |                                                                                                    |
| No Power                                     | *Replace the Battery.<br>*Hold the Play/Pause/Stop button for 5 seconds.<br>*Reset the MP3 player by removing the battery                                           |
|                                              |                                                                                                    |
| Song Freezes                                 | *Make sure your WMA file(s) are not DRM protected.<br>*The file is corrupted or damaged.<br>*Unsupported file format (ACC, WAV Etc)                                 |
|                                              |                                                                                                    |
| No sound after file transfer                 | *Ensure that the headphones are attached securely to<br>the player.<br>*Make sure your WMA file(s) are not DRM protected.<br>*Unsupported file format (ACC, WAVEtc) |
|                                              |                                                                                                    |
| MP3 Player not recognized by the<br>Computer | *Check the connection.<br>*Switch USB ports.<br>* Reset the MP3 player by removing the battery.                                                                     |

If you are still having difficulties with your MP3 player, please contact Customer Care, Hours of operation, Monday-Friday 8:00 AM – 8:30:00 PM EST, Saturday and Sunday 9:00 AM – 5:30 PM EST. You can also reach us online at customerservice@cobyusa.com or techsupport@cobyusa.com

# 1-800-727- 3592